# 兵庫県中小企業等特別高圧電力 価格高騰対策一時支援金(第4期)

#### 前回(第3期)受給者用 電子申請マニュアル

下記を参考に申請フォームへアクセスしてください。

#### 申請フォームへのアクセス

第3期の申請を行ったマイページより手続きに進み、必要事項を入力していただきます。 なお、一時保存ができないため、申請の際はあらかじめ必要書類ご準備ください。

く申請フォームURL>

第3期受給者様宛にお送りした「第4期申請開始のご案内」メールをご確認いただき、 記載のURLよりアクセスをお願いいたします。(URLが分からない場合はコールセンターまでお問い合わせください)

「▼マイページURL」に記載のURLを押下(画像参照)してください。

| 兵庫県中小企業等特別高圧電力価格高騰対策一時支援金事務局です。                                                                                             |
|----------------------------------------------------------------------------------------------------|
| <br>前回の一時支援金(第3期:令和6年8月~令和6年10月分)の受給者様へお送りさせていただいております。<br>6月2日より第4期 兵庫県中小企業等特別高圧電力価格高騰対策一時支援金(令和7年1月~3月分)の申請受付を開始いたしました。   |
| 支援金詳細・申請方法に関しましては下記リンクよりご確認ください。<br>ホームページURL:<br><u>https://hyogo-kouatsu.com/</u>                                         |
| 申請は前回申請時のマイページURLより申請が可能になります。<br>下記リンクよりアクセスいただき申請のお手続きをお願いいたします。                                                          |
| マイページURL:<br>https://16ea4846.viewer.kintoneapp.com/public/50aef3316d4ab59e323fc5c64174059febbfebf3ec62bd08db4448dfa381c030 |
| ※このメールアドレスは送信専用です。ご不明点は事務局へお問い合わせください。                                                                                      |
| 【お問合せ先】<br>兵庫県中小企業等特別高圧電力価格高騰対策一時支援金事務局<br>電話 078-391-6956<br>受付時間 平日9時から17時まで(土日祝日を除く)                                     |

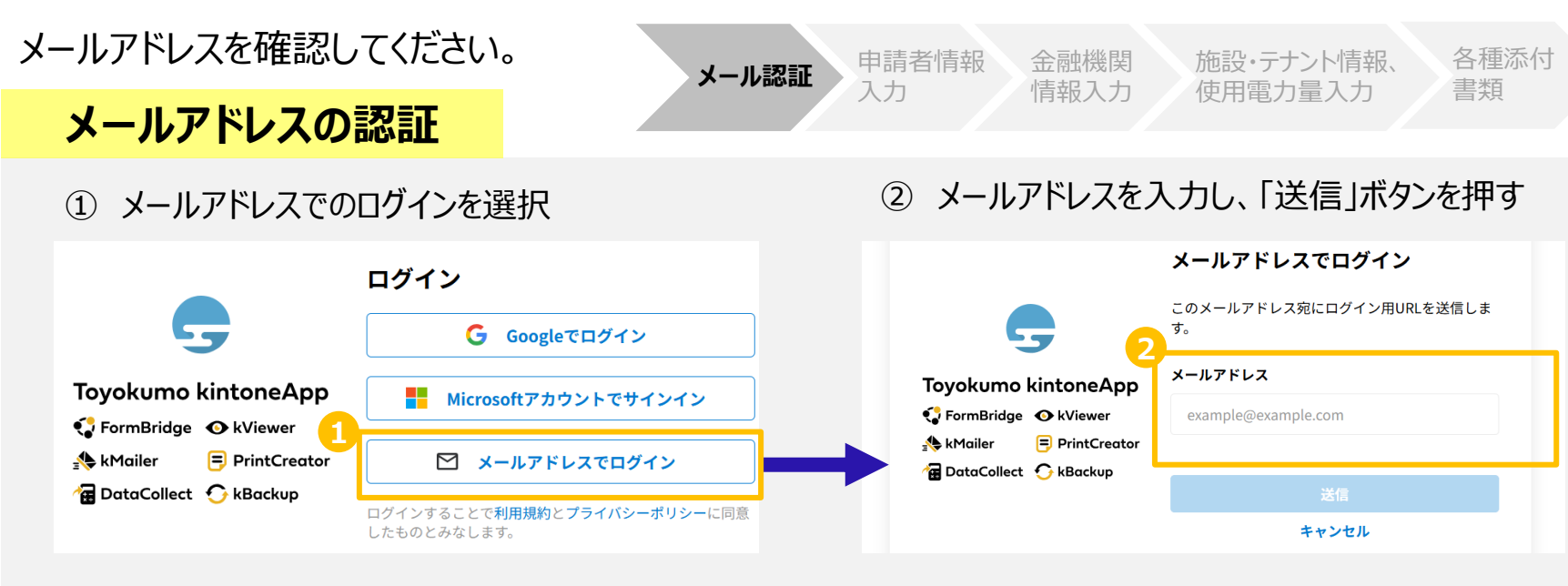

⑧ 受信した下記件名の電子メールを開いてください。

件名:兵庫県中小企業等特別高圧電力価格高騰対策一時支援金 事業者申請フォーム 受信した電子メール中のURLをクリックし、マイページへ遷移。

| お客様                                                                             |
|---------------------------------------------------------------------------------|
| ○○○○@co.jp のメールアドレスでToyokumo kintoneAppへのログインのリクエストを受け付けました。以下のリンクよりログインしてください。 |
| Toyokumo kintoneApp にログイン Cちらのリンクをクリック                                          |
| ※このリンクからのログインは1回のみ可能です。                                                         |
| ログインのリクエストをしていない場合は、このメールを無視していただいて結構です。                                        |
| ※本メールは送信専用アドレスよりお送りしており、ご返信いただいてもご回答できませんので、あらかじめご了承ください。                       |

下記を参照し、申請入力画面へ メール認証 申請者情報 金融機関 施設・テナント情報、各種添付 進んでください。 体別 使用電力量入力 書類

#### 申請者情報入力

はじめに:申請者マイページの画面左上の「詳細」をクリックし、申請者情報入力画面へ進んでください。

| ◆ kV | <sup>iewer</sup><br>具特別高圧 | 電力支援金事業_マイペ- | -ジ           |           |               |                 |
|------|---------------------------|--------------|--------------|-----------|---------------|-----------------|
|      |                           |              |              |           |               | AŽ 並べ替え         |
|      | 申請番号                      |              | 申請者表示審査ステータス | 申請者名(法人名) | 申請者名(個人事業主氏名) |                 |
| 詳細>  |                           |              | 審査前          |           |               |                 |
|      |                           |              |              |           |               | <b>1-1件</b> 〈 〉 |

下記を参照し、申請入力画面へ 進んでください。 キール認証 申請者情報 金融機関 施設・テナント情報、各種添付 情報入力 使用電力量入力 書類

#### 申請者情報入力

#### ① 申請者マイページの画面右上の「申請/修正」をクリックし、申請者情報入力画面へ進んでください。

| 兵庫県特別高圧電力支援金事業_マイページ |                        |            |          |            | • | / 由請/修正    |
|----------------------|------------------------|------------|----------|------------|---|------------|
|                      | 第4期申請内容<br>※申請は画面右上の「申 | 請/修正」ボタンより | 進んでください。 |            |   | T en/ IS I |
|                      | 申請番号 審査                | 査状況ステータス   | 申請日時     |            |   |            |
|                      |                        |            |          |            |   |            |
|                      | 申請者情報                  | 事:         | 業者区分     | 申請者区分      |   |            |
|                      | 新規申請者                  | ;          | 法人       | 特別高圧電力受電施設 |   |            |

申請者情報を入力してください。

申請者情報入力 ② 誓約・同意事項を確認の上、チェックを入れてください。支援金の申請にあたっては、すべての事項に誓約・同意 いただく必要があります。全て確認頂いたら、次へを押下ください。 兵庫県中小企業等特別高圧電力価格高騰対策一時支援金 申請フォーム 8: 上記6以外の反社会的勢力にも該当せず、今後においても、 反社会的勢力との関係を持つ意思はありません。 (1) 筆約情報 (2) 中請者情報 (3) 金融機関情報 (3) 施設・テナント情報、使用電力量 (5) 各種添付資料 確認しました 【誓約・同意事項】 9: 従業員、職員又は使用人に暴力団員又は暴力団密接関係者がある者に該当せず、 兵庫県中小企業等特別高圧電力価格高騰対策一時支援金(以下「支援金」という)を申請するにあたり、 今後においても、これらの者を雇い入れる意思はありません。 下記について誓約・同意します。 1:本支援金の対象となる中小企業者又は組合等であり、かつみなし大企業に該当しません。 確認しました 確認しました 10: 申請内容に虚偽が判明した場合は、支援金の全額を返還します。 2: 本支援金の申請事業所については、申請日時点で事業を行っており、 期日までに返還がなされない場合に返還額に応じた遅延利息を支払います。 引き続き事業を継続する意思があります。 また、公益財団法人ひょうご産業活性化センター又は兵庫県が銀行等金融機関に 資産状況の報告を求めることに同意します。 確認しました 確認しました 3: 本支援金の申請事業所について、国、兵庫県又は他の地方公共団体が実施する 他の電気料金高騰の負担軽減を趣旨とする補助金等の交付を受けていません。 11: 申請内容について、公益財団法人ひょうご産業活性化センター又は 確認しました 兵庫県から問い合わせ、現地調査、是正のための措置の求めがあった場合は、 誠実にこれに応じます。また、申請内容に不備があり支援金事務局が指定する 期日までに不備が修正されない場合は、支援金が支給されないことに同意します。 4: 風俗芝業等の規制及び業務の適正化等の関する法律(原和23年法律第122号)に提定する 「性風俗関連特殊営業」又は当該営業にかかる「接客業務受託営業」を行っていません。 確認しました 確認しました 5:政治団体又は宗教上の編編若しくは団体ではありません。 12: 支援金の支給事務を処理するために必要な範囲で、 申請書及び添付書類に記載された情報を利用することを承諾します。 また、当事業で得た情報を兵庫県その他の官公署に提供及び照会することに同意します。 確認しました 6: 暴力団排除条例(平成22年兵庫県条例第35号)第2条第1号に規定する暴力団若しくは 確認しました 回条第3号に規定する暴力団員、又は暴力団排除条例施行規則(平成23年兵庫県公安委員会規則第2号) 第2条各号に規定する者に該当せず、かつ将来にわたっても該当しません。 確認しました 1ページ目 ☆5/ 7: 公益財団法人ひょうご産業活性化センターが兵庫県を通じることにより、 または、兵庫県が、上記6を確認するために必要な事項を兵庫県警察本部長に 照会する場合があります。それについて同意します。

メール認証

申請者情報

እታ

金融機関

情報入力

施設・テナント情報、

使用電力量入力

各種添付

書類

申請者情報を入力してください。 メール認証 申請者情報 金融機関 施設・テナント情報、各種添付 人力 情報入力 使用電力量入力 書類

③申請区分は「新規申請者」がデフォルトで選択されておりますので、そのままお進みください。

④ 事業者区分を選択してください。

⑤ 申請者区分を選択してください。

※「入居テナント事業者」とは、特別高圧を受電する工業団地組合等から受電している工場や、特別高圧を受電 する商業施設等に入居している店舗等を想定しています。

**丘庫県中小企業等特別高圧電力価格高騰対策一時支援会 由語フォーム** 

|   | ✔ 誓約情報 — 2 申請者情報 — 3 金融機関情報 — 4       | 施設・テナント情報、使用電力量 — 5 各種添付資料 |
|---|---------------------------------------|----------------------------|
|   |                                       |                            |
|   | 【申請者情報入力】                             |                            |
| 3 | 3                                     |                            |
|   | <u>※前回受給者の方は、前回の申請時情報がデフォルトで表示されま</u> |                            |
| 4 | 4 事業者区分 *                             |                            |
|   | ● 法人 ◎ 個人事業主                          |                            |
|   | ※該当するものを一つ選択してください                    |                            |
| 6 | 3                                     |                            |
|   | 申請者区分 *                               |                            |
|   | ● 特別高圧電力受電施設 ── 入居テナント事業者             |                            |
|   | ※該当するものを一つ選択してください                    |                            |

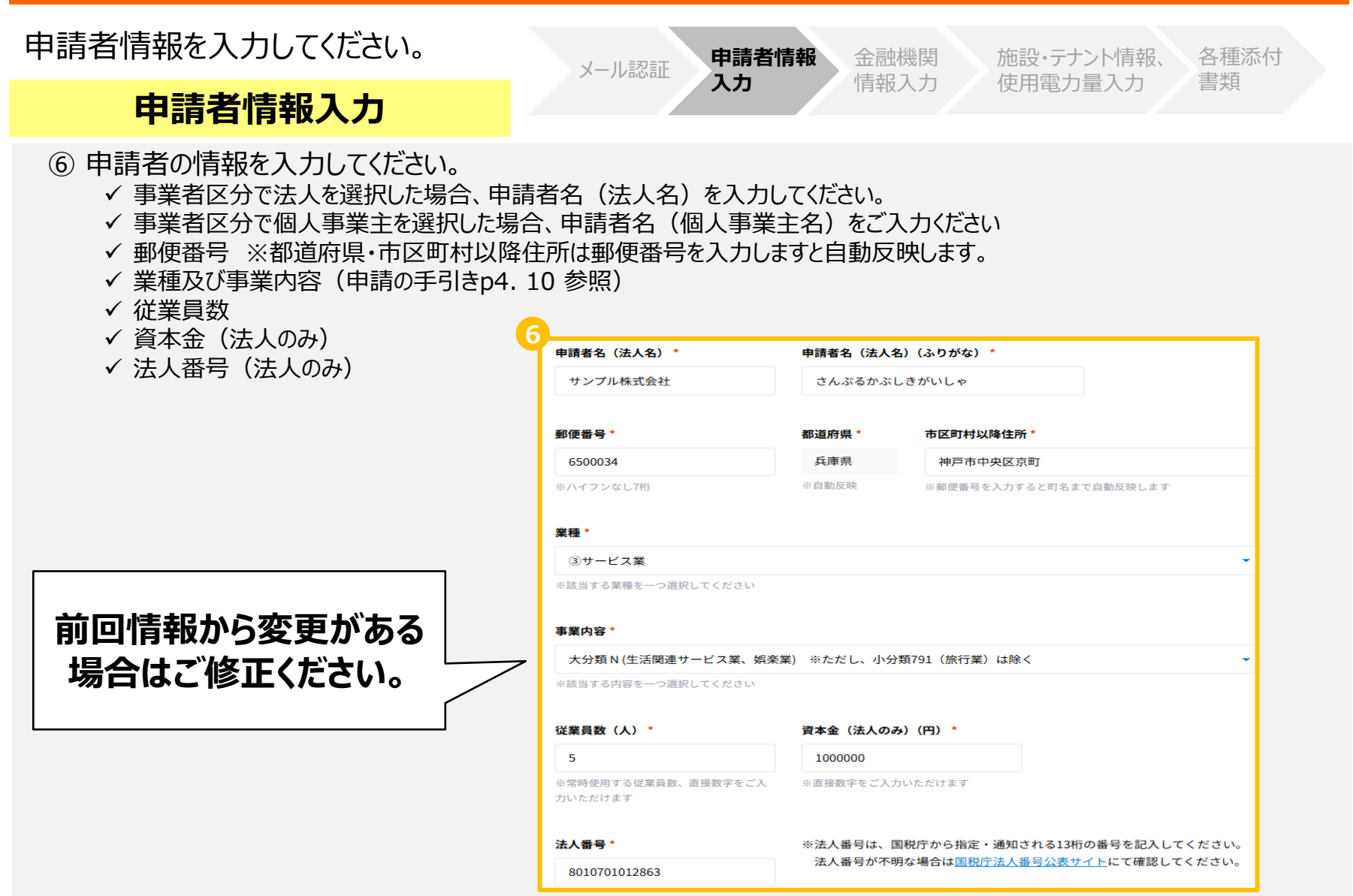

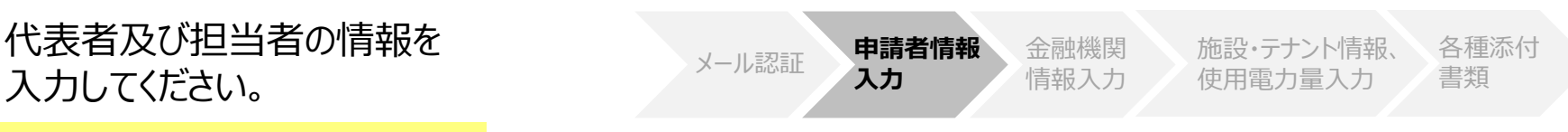

#### 申請者情報入力

- ⑦ 第3期の申請情報がデフォルトで入力されております。変更がない場合はページ下部迄お進みいただき「次へ」お進みください。
   ※変更がある場合は変更部分を修正入力ください。
  - ✔ 代表者役職
  - ✔ 代表者氏名
  - ✓ 代表者氏名(ふりがな)

※個人事業主を選択の場合表示されません。

| ▼代表者情報 | <br>   | 前回情報から変更がある<br>場合はご修正ください。 |
|--------|--------|----------------------------|
| 代表者役職  | 代表者氏名* | <b>代</b> 表者氏名(ふりがな) *      |

⑧第3期の申請情報がデフォルトで入力されております。変更がない場合はページ下部迄お進みいただき「次へ」お進みください。

| ✓ 担当者役職               | Ч        |                      |               |
|-----------------------|----------|----------------------|---------------|
| ✓ 担当者氏名               | ▼担当者情報   |                      |               |
| ✓ 担当者氏名(ふりがな)         |          |                      |               |
| ✔ 連絡先電話番号             | 担当者役職    | 担当者氏名*               | 担当者氏名(ふりがな) * |
| ✓ 担当者メールアドレス          |          |                      |               |
| (第2期申請時のメールアドレスが自動で入力 | ))       |                      |               |
|                       | 連絡先電話番号* | メールアドレス *            |               |
| 前回情報から変更がある場          |          | XXXXXXXXX@XXX.com    |               |
| 合はご修正ください。            |          | ※常時ご確認いただけるメールアドレスを入 | カしてください       |

支援金の振込先口座の情報を 入力してください。 金融機関情報入力

### メール認証

E 申請者情報 入力 金融機関 方 情報入力

施設・テナント情報、 使用電力量入力

各種添付 書類

# 第3期の申請情報がデフォルトで入力されております。変更がない場合はページ下部迄お進みいただき「次へ」お進みください。 ※変更がある場合は変更部分を修正入力ください。

#### 【金融機関情報】 ご利用の支店名(キーワード検索も可)を入力し 通帳等に記載のとおり正確に記載してください。 虫眼鏡マークを押下。 口座名義人、金融機関名、口座番号等は通帳の見開きページ(通帳を開いた1・2ページ)に記載されています。 申請者ご本人名義の口座に限ります。 以下項目が自動入力されます。 振込先がゆうちょ銀行の場合は、口座番号(記号・番号)を他銀行の形式(店名・預金種目・口座番号)に 変換したものを記入してください。 ✓ 金融機関コード(4桁) 前回情報から変更がある ✓ 金融機関名 ✓ 支店コード(3桁) ※前回「第3期」から変更がある場合のみ、入力してください。 場合はご修正ください。 ✓ 支店名 金融機関検索 ② 以下項目を入力してください。 ←ご利用の支店名で検索してください。 給委 Q キーワード検索も可能です。 ✓ 預金種別 ✓ □座番号(7桁) 金融機関コード\* 金融機関名\* 例えば、 ✓ □座名義人(半角大文字) 東神戸支店では「神戸」 0005 三菱UFJ銀行 灘支店では「灘」と入力 自動入力のため入力不要 支店コード\* 支店名 \* 103 千代田 ※口座名義人について ・入力内容と口座情報が不一致の場合は 袹金種別 口座番号 口座名義人(半角大文字)\* 不備となりますのでご注意ください。 5442633 サンプル 普通 ※半角大文字で入力ください。 ※どちらか一つを選択してください ※口座番号が6桁以下の場合は、はじめに ※半角大文字(例:ヒョウゴタロウ⇒ヒョウコ U」を記載してくたさい ※Uを言めた= 例 × ヒョウコ × タロウ → ○ヒョウコ × タロウ 角数字7桁を入力してください

下記を参照し、入力してください。

メール認証 申請者情報 入力

金融機関 情報入力 施設・テナント情報、 使用電力量入力 各種添付 書類

#### 施設・テナント情報、使用電力量入力

- 第3期の申請情報がデフォルトで入力されております。
   変更がない場合はページ下部迄お進みいただき「次へ」お進みください。
  - ✓ 特別高圧受電施設の名称
  - ✓ 入居テナントの店名等 ※申請者区分で特別高圧電力受電施設を選択の場合は表示されません。
  - ✓ 郵便番号
  - ✓ 都道府県
  - ✓ 市区町村以降住所

| 施設・テナント情報入力   |          | 前回情報から変更がある。<br>場合はご修正ください。 |
|---------------|----------|-----------------------------|
| 特別高圧受電施設の名称 * | 入居テナントの応 | 结名等 *                       |
| サン7°ル         | サンプ ル    |                             |
| 郵便番号 *        | 都道府県 *   | 市区町村以降住所*                   |
| 6500034       | 兵庫県      | 神戸市中央区京町                    |
| ※自動反映         | ※自動反映    | ※郵便番号を入力すると町名まで自動反          |

下記を参照し、入力してください。

施設・テナント情報、使用電力量入力 ② 各月の使用電力量(kWh)を入力して 使用電力・申請額入力 ください(申請額は自動で入力されます)。 令和7年1月)総使用電力量(kWh) \* 令和7年1月)使用電力量(kWh)\* 令和7年1月)申請額(円) 0 ※特別高圧受電施設に入居するテナント事業者 ※直接、数字をご入力いただけます。 ※直接、数字をご入力いただけます。 を選択された方は、左列の総使用電力量の 入力欄は表示されません。 令和7年2月)総使用電力量(kWh) \* 令和7年2月)使用電力量(kWh)\* 令和7年2月)申請額(円) 0 ※特別高圧受電施設を選択された方で、入居テ ※直接、数字をご入力いただけます。 ※直接、数字をご入力いただけます。 ナント事業者がない場合は、左列の総使用電 力量の入力は不要です。 令和7年3月)総使用電力量(kWh) \* 令和7年3月)使用電力量(kWh)\* 令和7年3月)申請額(円) 0 ※直接、数字をご入力いただけます。 ※直接、数字をご入力いただけます。 第4期 支援金申請額合計(円) 0 ※合計金額の千円未満切り捨て

申請者情報

入力

メール認証

金融機関

情報入力

施設・テナント情報、

使用電力量入力

各種添付

書類

下記を参照し、必要書類を添付してください。

メール認証 日請

申請者情報 金融機関 入力 情報入力

関施設・テナント情報、 使用電力量入力

服、 各種添付 書類

#### 各種添付書類

・申請区分の選択により必須添付書類が異なります。 アップロードするファイルがどの事業所に関する書類であるかを明確 に把握するため、ファイル名は「事業所名\_書類名」に変更して アップロードして下さい。 例:「OO株式会社 神戸店\_電力料金の請求書」

#### ①第3期より変更なしを選択の場合

添付書類は下記1点になります。 「令和7年1月から令和7年3月分の使用電力量及び 電気料金が確認できる書類の写し」

#### ②第3期より変更ありを選択の場合

添付書類は下記1点+変更分に係る必要書類 「令和7年1月から令和7年3月分の使用電力量及び 電気料金が確認できる書類の写し」

+

前回申請時から変更がある部分が確認できる書類の 写し(例:資本金、代表者・住所等=履歴事項全部証明書)

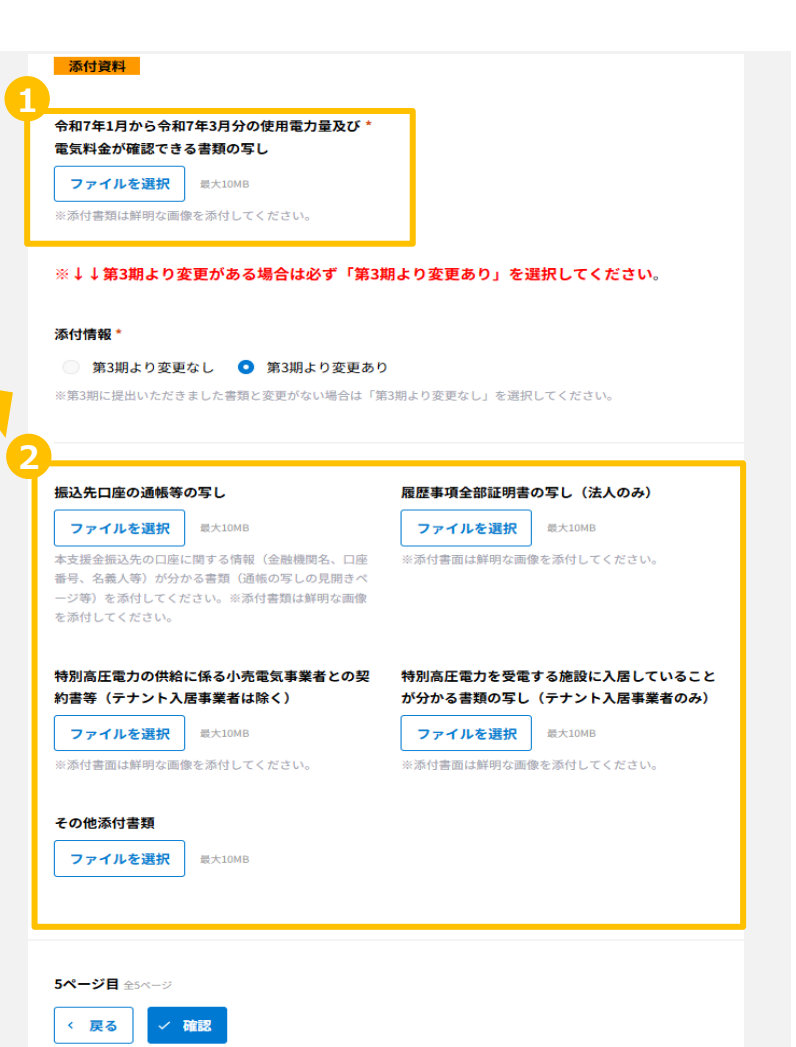

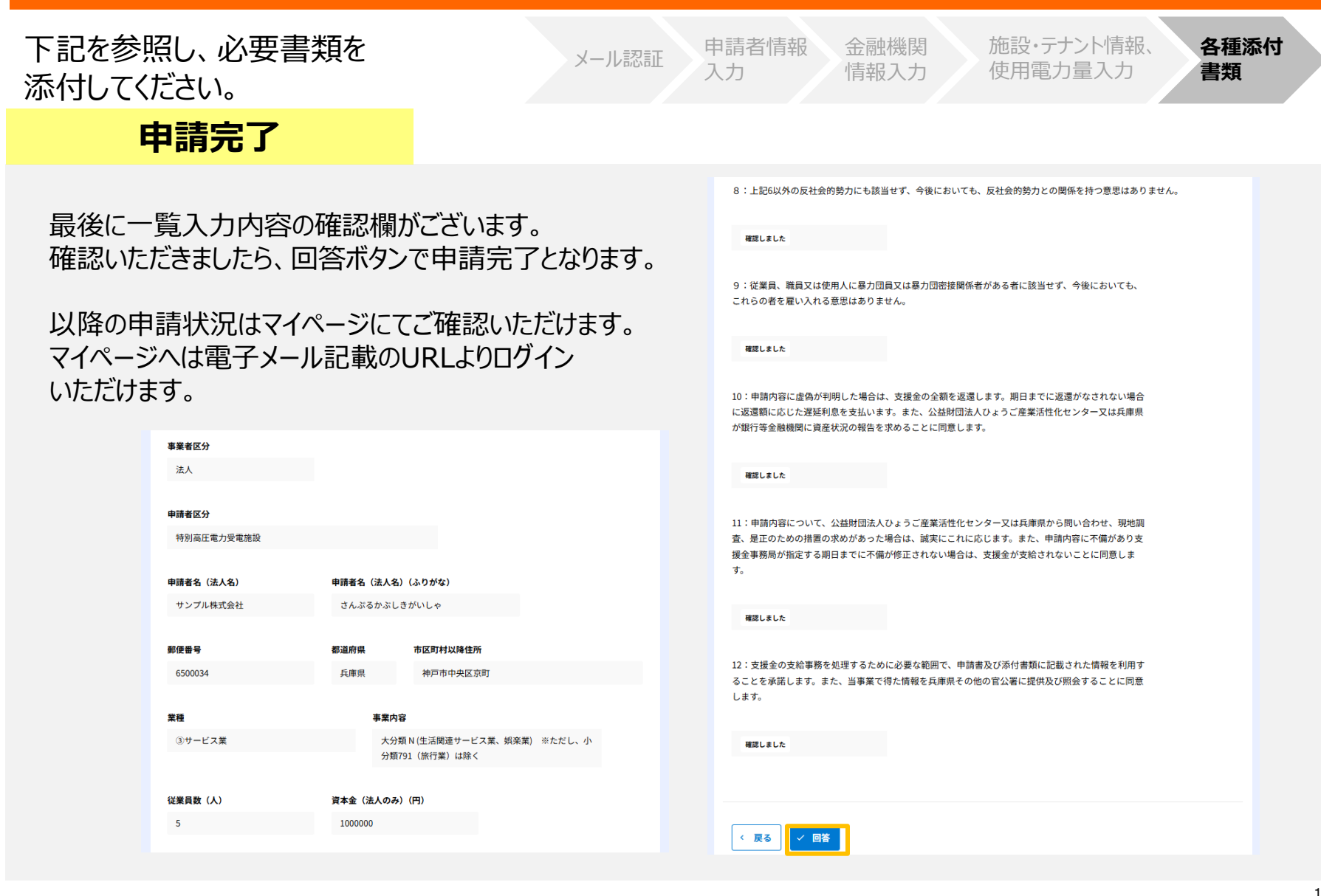

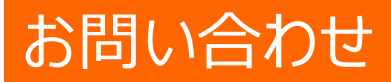

ご不明な点はコールセンターまでお電話ください。

兵庫県中小企業等特別高圧電力価格高騰対策一時支援金事務局コールセンター

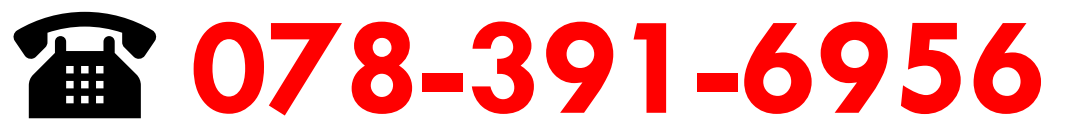

【コールセンター設置期間】令和7年8月29日(金)まで

受付時間 平日9:00~17:00(土日祝を除く)

※問い合わせ状況によって、お待ちいただく場合がありますので、予めご了承ください。
 ※品質向上のため、通話を録音させていただくことがあります。
 ※お問い合わせの前に、必ず申請の手引きやQ&A等を確認し、それでもなお不明な点がありましたら問い合わせください。